# **Illustrated Parts & Service Map**

# HP RP5 Retail System

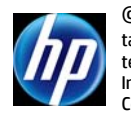

O 2014 Hewlett-Packard Development Company, L.P. The information contained herein is subject to change without notice. HP shall not be liable for technical or editorial errors or omissions contained herein. Intel, Pentium, Intel Inside, and the Intel logo are trademarks or registered trademarks of the Intel Corporation and its subsidiaries in the U.S. and other countries.

Document Number 756970-001.

1st Edition May 2014.

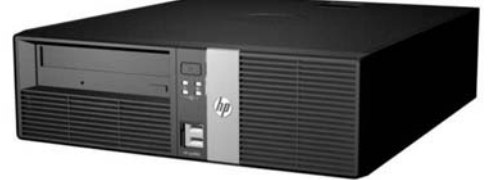

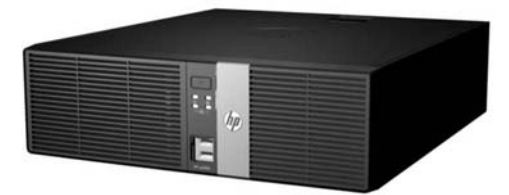

## **Key Specifications**

| Processor Type                    | Intel® Core i7, i5, i3 (4th generation), Pentium, Celeron                                                                                                    |  |
|-----------------------------------|----------------------------------------------------------------------------------------------------|--|
| RAM Type                          | Non-ECC DDR3/DDR3L PC3-12800                                                                                                    |  |
| Maximum RAM                       | 32 GB                                                                                                    |  |
| Expansion Slots<br>(Low profile)  | <ul> <li>(1) half-height PCle x16 (wired as x16)</li> <li>(1) half-height PCle x16 (wired as x4)</li> <li>(2) full-height PCl x1 or PCle x1</li> </ul>                                                                                                    |  |
| Chipset                           | Intel Q87 Express                                                                                                    |  |
| Graphics Adapter                  | <ul> <li>Integrated: Intel HD Graphics or Intel HD Graphics 4600,<br/>(dependent upon processor selection)</li> <li>Discrete: NVIDIA NVS 315 (1 GB), NVIDIA NVS 510 (2 GB)</li> </ul>                                                                                                    |  |
| Bays                              | <ul> <li>(1) external 5.25-inch</li> <li>(2) internal 3.5-inch</li> </ul>                                                                                                    |  |
| I/O Interfaces                    | (5) USB 2.0, (2) USB 3.0, (1) 24V USB, (2) RS-232 powered-<br>configurable serial (SV/12V), (1) PS/2 keyboard, (1) PS/2<br>mouse, (1) VGA, (1) DisplayPort 1.2, (1) audio in, (1) audio out,<br>(1) RJ-45, (1) RJ-12 (cash drawer). Additional optional ports:<br>(1) parallel, (1) eSATA, up to (6) 12V, USB, additional Display-<br>Port 1.2, and (2) RS-232 powered-configurable serial ports<br>(SV/12) via serial card |  |
| Preinstalled Operating<br>Systems | <ul> <li>Microsoft Windows 8.1 Pro 64-bit</li> <li>Microsoft Windows Embedded 8.1 Industry Pro Retail 64-bit</li> <li>Windows 7 Professional 32/64-bit</li> <li>Windows Embedded POSReady 7 32/64-bit</li> <li>FreeDOS</li> </ul>                                                                                                    |  |

## **Spare Parts**

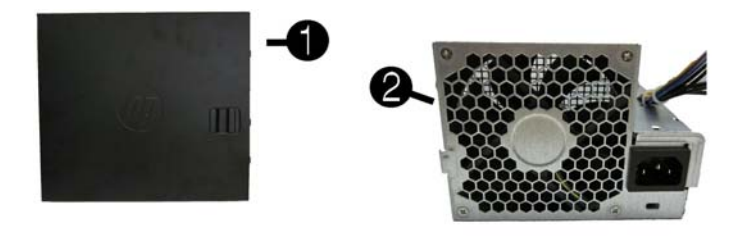

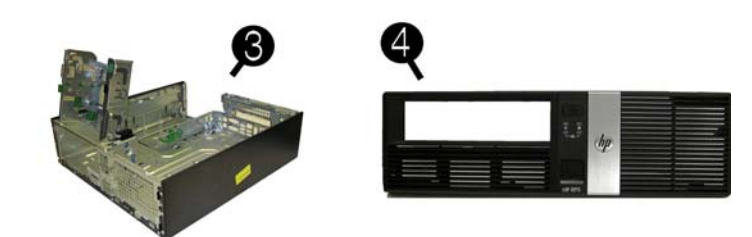

### System Unit

| 1         Access panel         653026-001           2         Power supply, 90% efficient         659246-001           3         Chassis         Not spared           4         Front bezel         766700-001 |   |                             |            |
|----------------------------------------------------------------------------------------------------|---|-----------------------------|------------|
| 2         Power supply, 90% efficient         659246-001           3         Chassis         Not spared           4         Front bezel         766700-001                                                     | 1 | Access panel                | 653026-001 |
| 3         Chassis         Not spared           4         Front bezel         766700-001                                                                                                    | 2 | Power supply, 90% efficient | 659246-001 |
| 4 Front bezel 766700-001                                                                                                    | 3 | Chassis                     | Not spared |
|                                                                                                    | 4 | Front bezel                 | 766700-001 |
| * Stand 688952-001                                                                                                    | * | Stand                       | 688952-001 |

\* Not shown

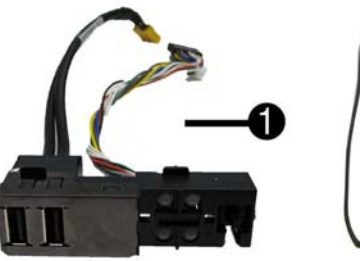

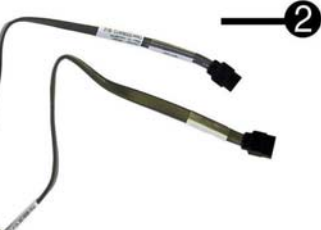

#### Cables

| 1 | Front I/O cable and power switch assembly           | 766699-001 |
|---|-----------------------------------------------------|------------|
| 2 | SATA cable, 19.5 inch, 2 straight ends              | 638813-001 |
| * | SATA power cable                                    | 636923-001 |
| * | SATA cable, 25.2 inch, 1 straight end, 1 angled end | 638814-001 |
| * | Powered serial cable                                | 653023-001 |
| * | DisplayPort cable                                   | 487562-001 |
| * | Adapter, DMS-59 to dual VGA                         | 463023-001 |
| * | Adapter, DMS-59 to dual DVI                         | 463024-001 |
| * | Adapter, DisplayPort to HDMI                        | 617450-001 |
| * | Adapter, DisplayPort to DVI                         | 662723-001 |
| * | Adapter, DisplayPort to VGA                         | 632484-001 |
| * | Adapter, mini DisplayPort to DisplayPort            | 708463-001 |
|   |                                                     |            |

\*Not shown

#### Keyboards (not illustrated)

| PS/2, Basic*<br>USB, Basic*  |      | 701428-xx1<br>701429-xx1   |      |
|------------------------------|------|----------------------------|------|
| Arabic                       | -17x | Japanese                   | -29x |
| F Arabic                     | -DEx | LA Spanish                 | -16x |
| BHCSY                        | -B4x | Norwegian                  | -09x |
| Belgian                      | -18x | People's Republic of China | -AAx |
| Brazilian Portuguese         | -20x | Portuguese                 | -13x |
| Bulgaria                     | -26x | Romanian                   | -27x |
| Czech and Slovakian          | -22x | Russian                    | -25x |
| Danish                       | -08x | Slovenian                  | -23x |
| French                       | -05x | South Korea                | -KDx |
| French Canadian              | -12x | Spanish                    | -07x |
| German                       | -04x | Swedish                    | -10x |
| Greek                        | -15x | Swiss                      | -11x |
| Hebrew                       | -BBx | Taiwanese                  | -ABx |
| Hungarian                    | -21x | Thai                       | -28x |
| India                        | -D6x | Turkish                    | -14x |
| International English        | -L3x | U.S.                       | -00x |
| International - Asia/Pacific | -37x | U.K.                       | -03x |
| Italian                      | -06x |                            |      |

#### Mass Storage Devices (not illustrated)

| 16X SATA DVD-ROM drive                             | 682550-001 |
|----------------------------------------------------|------------|
| 2 TB, 7200 rpm, 3.5" hard drive,                   | 747993-001 |
| 1 TB, 7200 rpm, 3.5" hard drive,                   | 747992-001 |
| 500 GB, 7200 rpm, 2.5", self-encrypting hard drive | 745136-001 |
| 500 GB, 7200, 2.5" rpm hard drive                  | 745135-001 |
| 512 GB Solid State Drive (SSD)                     | 767486-001 |
| 256 GB Solid State Drive (SSD)                     | 746141-001 |
| 128 GB Solid State Drive (SSD)                     | 746140-001 |
| 64 GB Solid State Drive (SSD), 2.5"                | 711906-001 |
| 32 GB Solid State Drive (SSD)                      | 686616-001 |

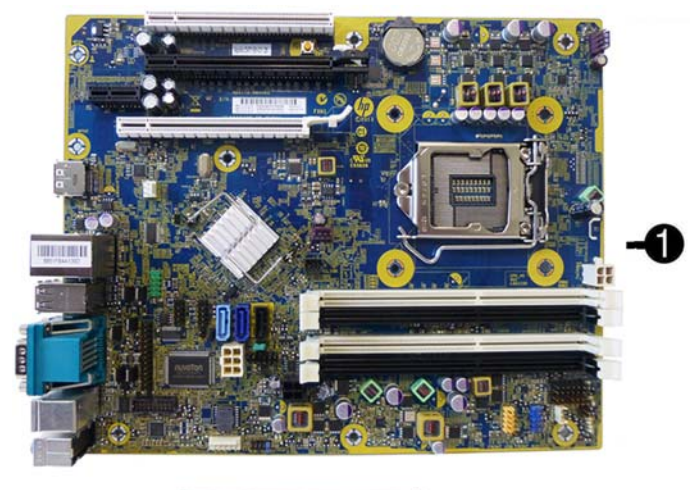

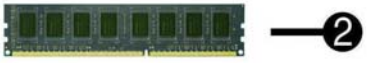

### System Boards, Memory, Processors

| Sys                                               | System boards with thermal grease, alcohol pad, and CPU socket cover |            |  |
|---------------------------------------------------|----------------------------------------------------------------------|------------|--|
| 1                                                 | System board, non-Windows 8 models                                   | 748612-001 |  |
| *                                                 | System board, Windows 8 Professional                                 | 748612-601 |  |
| *                                                 | System board, Windows Embedded 8.1                                   | 748612-701 |  |
| Mer                                               | nory modules (PC3-10600, CL9)                                        |            |  |
| 2                                                 | 8 GB                                                                 | 689375-001 |  |
| *                                                 | 4 GB                                                                 | 671613-001 |  |
| Processors (include thermal replacement material) |                                                                      |            |  |
| *                                                 | Intel Core i7-4770s, 3.1 GHz, 8-MB L3 cache, 65W                     | 732507-001 |  |
| *                                                 | Intel Core i5-4570s, 2.9 GHz, 6-MB L3 cache, 65W                     | 732505-001 |  |
| *                                                 | Intel Core i3-4330, 3.5 GHz, 4-MB L3 cache, 54W                      | 742561-001 |  |
| *                                                 | Intel Pentium G3420, 3.2 GHz, 3-MB L3 cache, 54W                     | 742565-001 |  |
| *                                                 | Intel Celeron G1820, 2.7 GHz, 2-MB L3 cache, 54W                     | 758756-001 |  |
|                                                   |                                                                      | •          |  |

\* Not shown

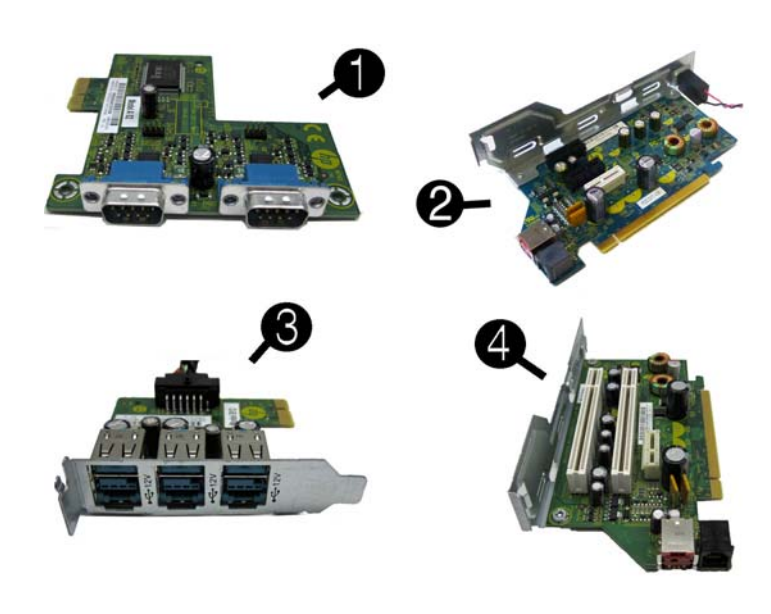

#### **Expansion cards**

| 1              | 2-port powered serial card                                 | 638947-001 |
|----------------|------------------------------------------------------------|------------|
| 2              | PCle riser expansion card (contains 2 PCle x1 slots)       | 749249-001 |
| 3              | Powered USB card, 12V                                      | 638945-001 |
| 4              | PCI riser expansion card (contains 2 PCI slots)            | 749250-001 |
| *              | Intel 7260, 802.11a/b/g/n wireless module                  | 745668-001 |
| *              | Intel 7260NB, 802.11a/g/n wireless module (Indonesia only) | 750147-001 |
| *              | Intel PRO/1000CT NIC, includes bracket                     | 728562-001 |
| Graphics cards |                                                            |            |
| *              | NVIDIA NVS 315 1 GB PCIe x16 Graphics Card                 | 720837-001 |
| *              | NVIDIA NVS 510 2 GB PCIe x16 Graphics Card                 | 721795-001 |
|                |                                                            |            |

\* Not shown

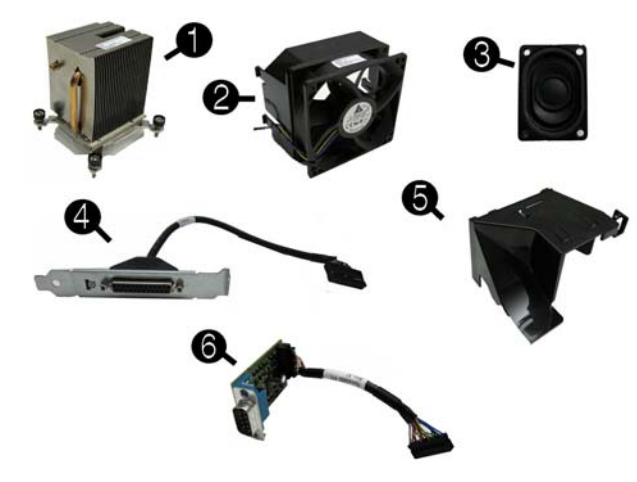

#### **Miscellaneous** Parts

| 1 | Heat sink (includes replacement thermal material) | 645326-001               |
|---|---------------------------------------------------|--------------------------|
| 2 | Chassis fan                                       | 653024-001               |
| 3 | Speaker                                           | 636925-001               |
| 4 | Printer port, PCI card                            | 638817-001               |
| 5 | Fan duct                                          | 636921-001               |
| 6 | Serial port expansion card                        | 752917-001               |
| * | Rubber feet                                       | 583654-001               |
| * | Cover, powered serial port                        | 353054-001               |
| * | Drive adapter, 2.5-inch                           | 586721-001               |
| * | Hard drive grommet, blue                          | 450712-001<br>594220-001 |
| * | Antenna for use with WLAN module                  | 583345-001               |
| * | Mouse, PS2, optical                               | 674315-001               |
| * | Mouse, USB, optical                               | 674316-001               |
|   |                                                   |                          |

\*Not shown

## **Password Security**

## Establishing a Setup or Power-On password:

- 1. Turn on or restart the computer.
- 2. As soon as the computer turns on, press the **Esc** key while "Press the ESC key for Startup Menu" message is displayed at the bottom of the screen.
- 3. Press the **F10** key to enter Computer Setup.
- 4. To establish Setup password, select **Security > Setup Password** and follow the instructions.
  - or -To establish a Power-On password, select **Security > Power-On Password** and follow the instructions on the screen

## 5. Before exiting, click File > Save Changes and Exit.

- Resetting a Setup or Power-On password:
- 1. Turn off the computer and disconnect the power cord from the power outlet.
- 2. Remove the access panel.
- 3. On the system board, locate the header labeled E49.
- 4. Remove the jumper from the header.
- 5. Replace the jumper.
- 6. Replace the chassis access panel and reconnect the power cord.
- 7. Turn on the computer and allow it to start.

#### **Clearing CMOS**

- 1. Turn off the computer and disconnect the power cord from the power outlet.
- 2. Remove the access panel.
- 3. On the system board, press and hold the CMOS button for 5 seconds.
- 4. Replace the chassis access panel and reconnect the power cord.
- 5. Turn on the computer and allow it to start.

| iagnostic | l FDs |  |
|-----------|-------|--|

| Diagnostic LEDs |       |                                                                                                    |                                             |
|-----------------|-------|----------------------------------------------------------------------------------------------------|---------------------------------------------|
| LED             | Color | LED Activity                                                                                                    | State/Message                               |
| Power           | Green | On                                                                                                    | Computer on                                 |
| Power           | Green | 1 blink every 2 seconds.                                                                                                    | Normal Suspend Mode.                        |
| Power           | Red   | 1 blink every second followed by a 2 second pause.                                                                                | CPU thermal shutdown.                       |
| Power           | Red   | 3 blinks, 1 blink every second fol-<br>lowed by a 2 second pause.                                                                 | Processor not installed.                    |
| Power           | Red   | 4 blinks, 1 blink every second fol-<br>lowed by a 2 second pause.                                                                 | Power failure (power supply over-<br>load). |
| Power           | Red   | 5 blinks, 1 blink every second fol-<br>lowed by a 2 second pause.                                                                 | Pre-video memory error.                     |
| Power           | Red   | 6 blinks, 1 blink every second fol-<br>lowed by a 2 second pause.                                                                 | Pre-video graphics error.                   |
| Power           | Red   | 7 blinks, 1 blink every second fol-<br>lowed by a 2 second pause.                                                                 | System board failure (ROM).                 |
| Power           | Red   | 8 blinks, 1 blink every second fol-<br>lowed by a 2 second pause.                                                                 | Invalid ROM based on Checksum.              |
| Power           | Red   | 9 blinks, 1 blink every second fol-<br>lowed by a 2 second pause.                                                                 | System powers on but is unable to boot.     |
| Power           | Red   | 10 blinks, 1 blink every second fol-<br>lowed by a 2 second pause.                                                                | Bad option card.                            |
| Power           | Red   | 12 blinks, 1 blink every second fol-<br>lowed by a 2 second pause. Beeps<br>stop after a third iteration and<br>computer reboots. | Health timer expired.                       |
| none            | none  | System does not power on and LEDs are not flashing.                                                                               | System unable to power on.                  |

## Common POST Error Messages

| Screen Message                                                    | Probable Cause                                                                                      | Recommended Action                                                                                                    |
|-------------------------------------------------------------------|----------------------------------------------------------------------------------------------------|----------------------------------------------------------------------------------------------------|
| 101-Option ROM Error                                              | <ol> <li>System ROM checksum<br/>error.</li> <li>Expansion board option<br/>ROM checksum</li> </ol> | <ol> <li>Verify ROM, reflash if required</li> <li>Remove suspected card,<br/>reboot</li> <li>Clear CMOS memory, reboot</li> <li>Replace system board</li> </ol>                                                                                                    |
| 103-System Board<br>Failure                                       | DMA, timers                                                                                         | <ol> <li>Clear CMOS memory.</li> <li>Remove expansion boards.</li> <li>Replace system board.</li> </ol>                                                                                                    |
| 163-Time & Date Not Set                                           | Invalid time or date in con-<br>figuration memory.<br>RTC battery may need to be<br>replaced.       | Reset the date and time under<br>Control Panel (Computer Setup<br>can also be used). If the problem<br>persists, replace the RTC battery.                                                                                                    |
| 164-Memory Size Error<br>and<br>201-Memory Error                  | Incorrect memory configu-<br>ration                                                                 | <ol> <li>Run Setup (F10).</li> <li>Check DIMMs for proper<br/>seating, type, and HP<br/>compatibility.</li> <li>Remove DIMMs singularly and<br/>reboot to isolate faulty DIMM.</li> <li>Replace system board.</li> </ol>                                                                                       |
| 214-DIMM Configuration<br>Warning                                 | Populated DIMM configura-<br>tion is not optimized                                                  | Rearrange the DIMMs so that<br>each channel has the same<br>amount of memory.                                                                                                    |
| 301-, 304-Keyboard<br>error                                       | Keyboard failure.                                                                                   | Check keyboard connection or<br>keys. Check connector for bent of<br>missing pins. Replace keyboard.<br>If 304, possible system board<br>problem.                                                                                                    |
| 501-Display Adapter<br>Failure                                    | Graphics display controller.                                                                        | <ol> <li>Reseat graphics card.</li> <li>Clear CMOS.</li> <li>Check monitor connection.</li> <li>Replace graphics card.</li> </ol>                                                                                                    |
| 1720-SMART Hard Drive<br>Detects Imminent Failure                 | Hard drive is about to fail.                                                                        | <ol> <li>Determine if hard drive is giving<br/>correct error message. Enter<br/>Computer Setup and run the<br/>Drive Protection System test<br/>under Storage &gt; DPS Self-test.</li> <li>Apply hard drive firmware<br/>patch if applicable.</li> <li>Back up contents and replace<br/>hard drive.</li> </ol> |
| The system is violating the thermal environ-<br>ment requirement. | Improper processor<br>installed or add-in card<br>installed in 50C mode.                            | <ol> <li>Replace the processor with a<br/>65W processor.</li> <li>Remove any add-in cards.</li> </ol>                                                                                                    |

## System Setup and Boot

Access the Setup Utility during the computer boot sequence by pressing the **Esc** key while "Press the ESC key for Startup Menu" message is displayed at the bottom of the screen, and then pressing the **F10** key. If you do not press **Esc** at the appropriate time, you must restart the computer and again press **Esc** when the monitor light turns green to access the utility.

## Computer Setup Menu

| Heading  | Option/Description                                                                                                    |  |  |
|----------|----------------------------------------------------------------------------------------------------|--|--|
| File     | System Information - Lists the following main system specifications:                                                                                                    |  |  |
|          | Product name     Manufacturer     Manufacturer     SKU number     SKU number     Processor type/speed/stepping     Installed memory size/speed/     chan     Integrated MAC Address     Chassis serial number     Asset tracking number     System Board ID     System Board CT Number     BIOS Version & Date     ME Firmware Version                     |  |  |
|          | About - Displays copyright notice.                                                                                                    |  |  |
|          | Set Time and Date - Allows you to set system time and date.                                                                                                    |  |  |
|          | Flash System ROM - Allows you to select a drive containing a new BIOS.                                                                                                    |  |  |
|          | Replicated Setup - Save to Removable Media and Restore from Removable<br>Media.                                                                                                    |  |  |
|          | Default Setup <ul> <li>Save Current Settings as Default</li> <li>Restore Factory Settings as Default</li> </ul>                                                                                                    |  |  |
|          | Apply Defaults and Exit - Applies the selected default settings and clears<br>any established passwords.                                                                                                    |  |  |
|          | Ignore Changes and Exit - Exits Computer setup without saving changes.                                                                                                    |  |  |
|          | Save Changes and Exit - Saves changes to system configuration or default settings and exits Computer Setup.                                                                                                    |  |  |
| Storage  | <ul> <li>Device Configuration - Lists all installed BIOS-controlled storage devices.<br/>The following options are available:</li> <li>CD-ROM - Let you view drive size, model, firmware version, serial number, connector color.</li> <li>Hard Disk - Let you view drive size, model, firmware version, serial number, connector color, SMART.</li> </ul> |  |  |
|          | <ul> <li>Storage Options - Allows you to set:</li> <li>SATA Emulation - Choose how the SATA controller and devices are accessed by the OS. SATA Emulation choices are AHCI, RAID, or IDE.</li> <li>Removable Media Boot - Enables/disables ability to boot the system from removable media or USB port.</li> </ul>                                         |  |  |
|          | Boot Order - Specify boot order for UEFI and legacy boot sources. <ul> <li>Shortcut to Temporarily Override Boot Order</li> </ul>                                                                                                    |  |  |
| Security | Setup Password - Allows you to set and enable the setup (Admin) pass-<br>word.                                                                                                    |  |  |
|          | Power-On Password - Allows you to set and enable power-on password.                                                                                                    |  |  |
|          | Password Options - When any password exists allows you to lock legacy resources, enable/disable Setup Browse Mode, set password prompt, enable/disable network server mode, specify password requirement for warm boot, and set stringent passwords.                                                                                                    |  |  |
|          | Smart Cover (some models) - Allows you to lock/unlock cover lock and set status of cover removal sensor.                                                                                                    |  |  |

| Security<br>(continued) | Device Security - Allows you to set Device Available/Device Hidden for<br>available system devices.                                                                                                    |  |  |
|-------------------------|----------------------------------------------------------------------------------------------------|--|--|
|                         | USB Security - Set Device Available/Device Hidden for front USB ports, rear USB ports, accessory USB ports.                                                                                                    |  |  |
|                         | Slot Security - Allows you to disable any PCI or PCI Express slot.                                                                                                    |  |  |
|                         | Network Boot - Enables/disables boot from the network (NIC models only).                                                                                                    |  |  |
|                         | System IDs - Allows you to set Asset tag, Ownership tag, UUID, and key-<br>board language/layout setting.                                                                                                    |  |  |
|                         | Master Boot Record Security - enables/disables MBR.                                                                                                    |  |  |
|                         | <ul> <li>System Security (some models) - Allows you to enable/disable:</li> <li>Data Execution Prevention (enable/disable)</li> <li>Virtualization Technology (VTx) (enable/disable)</li> <li>Virtualization Technology Directed I/O (VTd) (enable/disable)</li> </ul> |  |  |
|                         | <ul> <li>Embedded Security Device (enable/disable)</li> <li>OS management of Embedded Security Device (enable/disable)</li> </ul>                                                                                                    |  |  |
|                         | DriveLock Security - Allows you to assign or modify a master or user pass-<br>word for hard drives.                                                                                                    |  |  |
|                         | Secure Boot Configuration (Windows 8 only) <ul> <li>Legacy Support (enable/disable)</li> <li>Secure Boot (enable/disable).</li> <li>Key Management (enable/disable)</li> </ul>                                                                                         |  |  |
|                         | Fast Boot (enable/disable)                                                                                                    |  |  |
| Power                   | OS Power Management - Allows you to enable/disable Runtime Power<br>Management, Idle Power Savings, Unique Sleep State Blink Rates.                                                                                                    |  |  |
|                         | Hardware Power Management - Allows you to enable/disable SATA power<br>management and S5 maximum power savings.                                                                                                    |  |  |
|                         | Thermal - Allows you to control minimum fan speed.                                                                                                    |  |  |
| Advanced                | Power-On Options - Allows you to set:<br>POST mode-QuickBoot, FullBoot, Clear Memory, FullBoot every x days<br>POST messages - Enable/disable<br>Press the ESC key for Startup Menu - Enable/disable                                                                   |  |  |
|                         | Option ROM prompt - Enable/disable     After Power Loss - Off/on/previous state                                                                                                    |  |  |
|                         | <ul> <li>POST Delay - None, 5, 10, 15, or 20 seconds</li> <li>Remote Wakeup Boot Source - Remote server/local hard drive</li> </ul>                                                                                                    |  |  |
|                         | Factory Recovery Boot Support - Enable/disable                                                                                                    |  |  |
|                         | Bypass FT Prompt on Configuration Changes - Enable/disable  PIOS Device: On Allows you to set the computer to turn on at a procet.                                                                                                    |  |  |
|                         | time.                                                                                                    |  |  |
|                         | <ul> <li>Unboard Devices - Allows you to set:</li> <li>resources or disable Legacy devices</li> <li>serial port voltage settings - set to 0V, +5V, +12V</li> </ul>                                                                                                    |  |  |
|                         | Bus Options (some models) - Allows you to enable/disable PCI SERR# Gen-<br>eration and PCI VGA palette snooping.                                                                                                    |  |  |
|                         | Device Options - Allows you to set:<br>• Turbo Mode - enable/disable                                                                                                    |  |  |
|                         | Num Lock State at Power-on - off/on                                                                                                    |  |  |
|                         | <ul> <li>Internal Speaker - enable/disable</li> <li>Integrated Video - enable/disable</li> </ul>                                                                                                    |  |  |
|                         | USB EHCI Port Debug - enable/disable                                                                                                    |  |  |
|                         | <ul> <li>Multi-Processor - enable/disable</li> <li>System Health Timer TimeOut - enable/disable</li> </ul>                                                                                                    |  |  |
|                         | Cash Drawer Port - enable/disable                                                                                                    |  |  |
|                         | VGA Configuration - Displayed only if there are multiple PCI video adapters<br>in the system. Allows you to specify which VGA controller will be the<br>"boot" or primary VGA controller.                                                                              |  |  |
|                         | Management Operations - Allows you to set:<br>• AMT (disable/enable)                                                                                                    |  |  |
|                         | Unconfigure AMT/ME (enable/disable)     Hide Unconfigure ME Confirmation Prompt (enable/disable)                                                                                                    |  |  |
|                         | Watchdog I imer (enable/disable)                                                                                                    |  |  |
|                         | PXE Option ROMs (UEFI Only/Do Not Launch)     Storage Option ROMs (UEFI Only/Do Not Launch)                                                                                                    |  |  |
|                         | Video Option ROMs (UEFI Only/Do Not Launch)                                                                                                    |  |  |
|                         | Connected BIOS - Lets you configure a proxy server from which to get<br>updates to the BIOS.                                                                                                    |  |  |
|                         | Update BIOS via Network - Lets you update the BIOS over a network.                                                                                                    |  |  |
|                         | Ethernet Connection - provides information about the network connec-<br>tion.                                                                                                    |  |  |

## System board

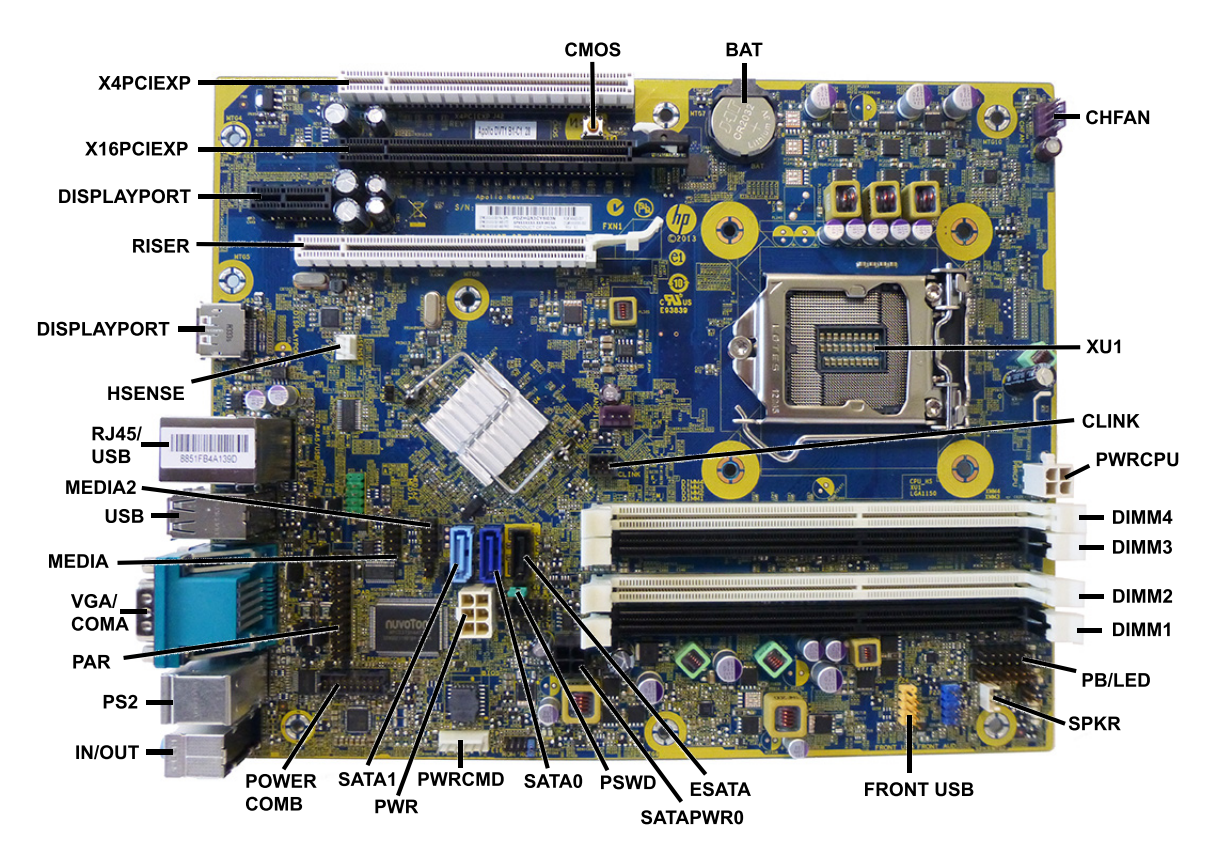

System board connectors and jumpers (component location may vary)

| CMOS      | CMOS button                       | PWR         | Power supply connector                                               |
|-----------|-----------------------------------|-------------|----------------------------------------------------------------------|
| BAT       | RTC battery socket                | SATA1       | Secondary hard drive or optical drive if an eSATA adapter is present |
| CHFAN     | Chassis fan connector             | POWER COMB  | Powered serial port connector                                        |
| XU1       | Processor socket                  | IN/OUT      | External audio in/out connectors                                     |
| CLINK     | C-link connector                  | PS2         | PS2 keyboard/mouse connectors                                        |
| PWRCPU    | Power supply connector            | PAR         | Parallel port connector                                              |
| DIMM4     | Memory socket - Channel B         | VGA/COMA    | Display and serial port connectors                                   |
| DIMM3     | Memory socket - Channel A         | MEDIA       | 12V USB connector                                                    |
| DIMM2     | Memory socket - Channel B         | USB         | USB 2.0 ports (3)                                                    |
| DIMM1     | Memory socket - Channel A         | MEDIA2      | 12V USB connector                                                    |
| PB/LED    | Power button assembly connector   | RJ45/USB    | Network jack and USB 3.0 connectors (2)                              |
| SPKR      | Speaker connector                 | HSENSE      | Hood sensor connector                                                |
| FRONT USB | Front I/O panel connector         | DISPLAYPORT | External DisplayPort connectors                                      |
| ESATA     | eSATA/optical drive connector     | RISER       | Riser card slot                                                      |
| SATA PWR0 | Hard drive power connector        | DISPLAYPORT | Internal HP DisplayPort expansion card slot                          |
| PSWD      | Password header                   | X16PCIEXP   | PCIe x16 expansion slot                                              |
| SATAO     | Primary hard drive data connector | X4PCIEXP    | PCIe x16 expansion slot (downshifted to x4)                          |
| PWDCMD    | Power supply connector            |             |                                                                      |